## ペイジーの操作方法について

## 1.みなとダイレクトバンキングにログインしていただきます。

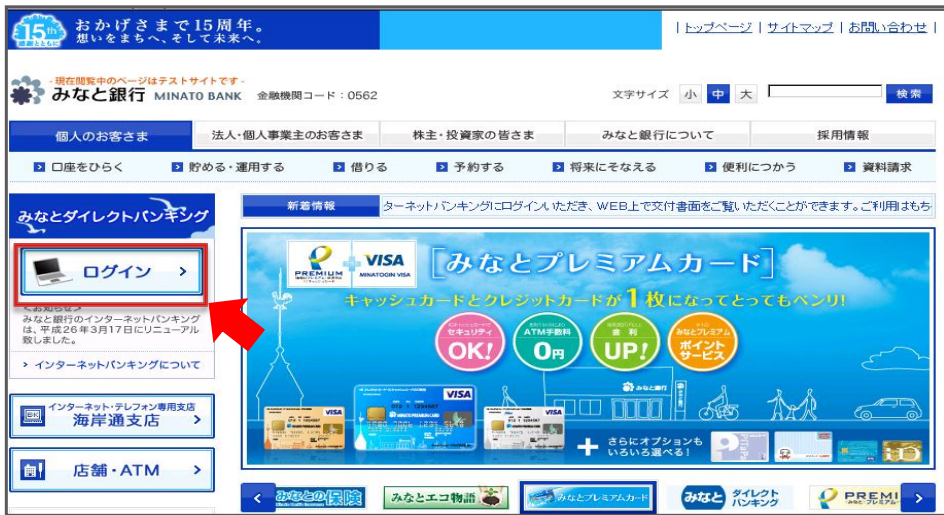

2.税金・各種料金払込 ⇒ 払込 を選択いただきます。

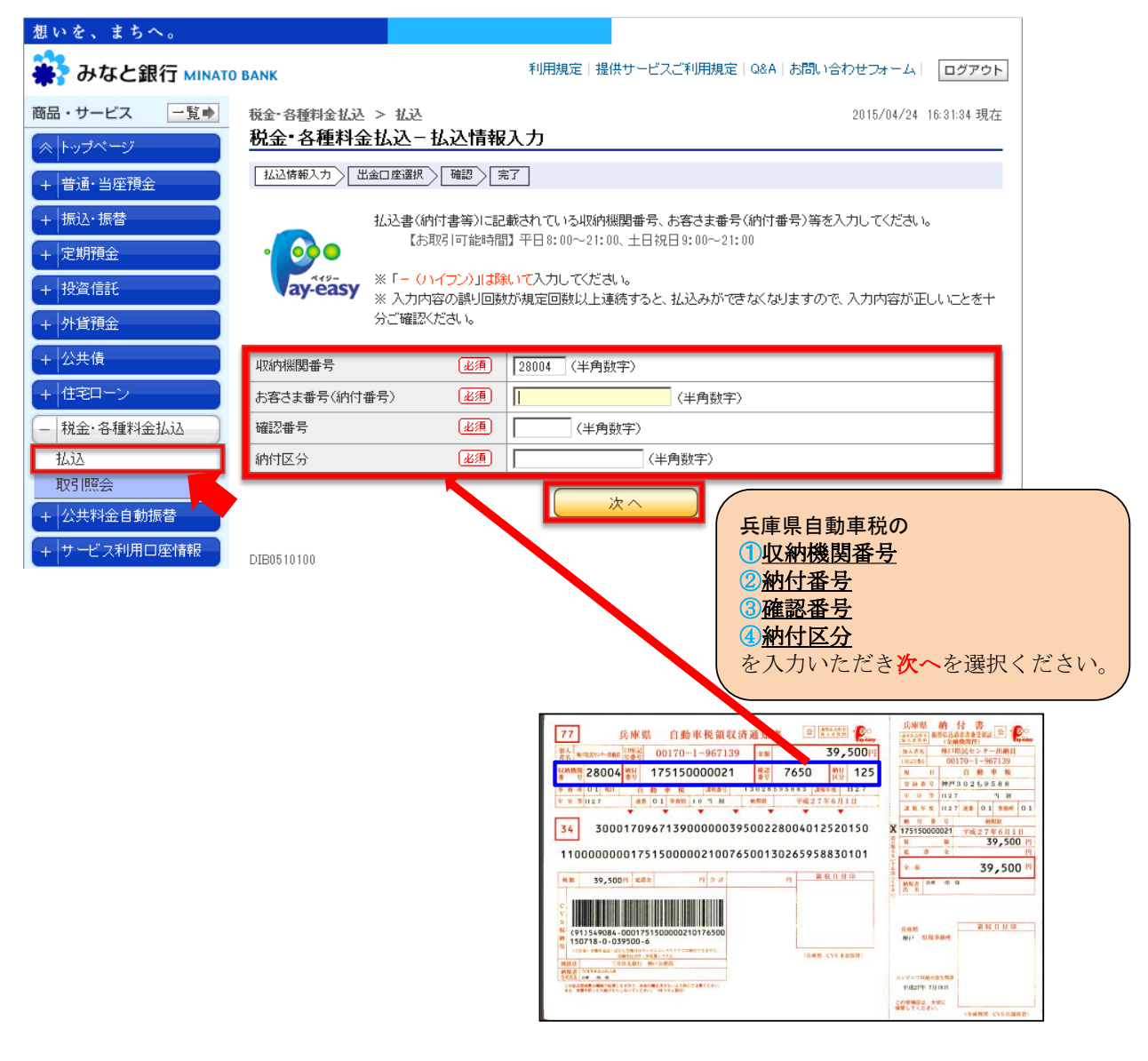

- 3. 次に表示される画面に『出金口座』『依頼人名』『電話番号』『払込金額』等を画面に沿って入力ください。
- 払込み情報を確認いただき間違いなければ『取引パスワード』を入力し実行ボタンを押してください。
  払込み結果画面は必要に応じて印刷し保管してください。